#### **4 INTERPRETING OIL CONDITION**

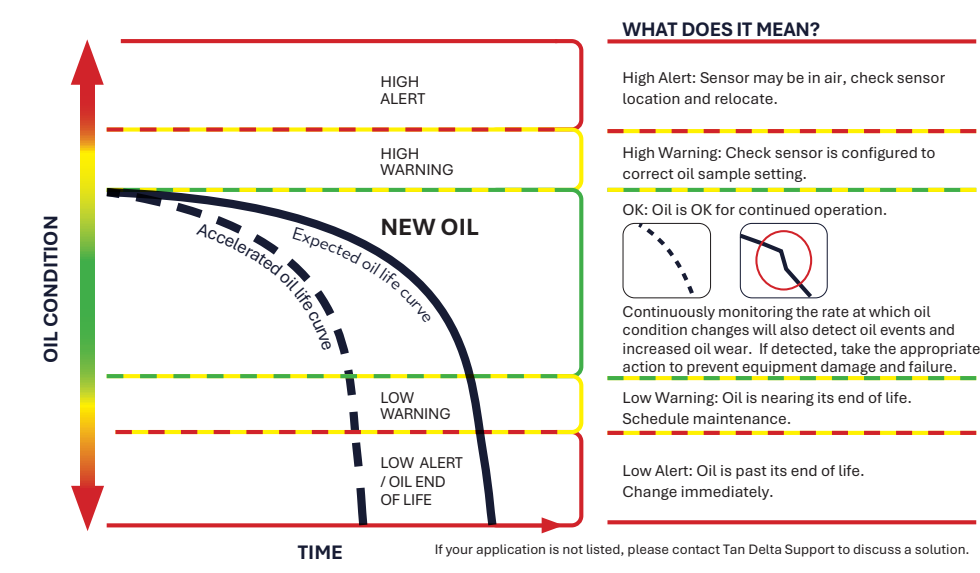

#### **5 SUPPORT - FAQ / TROUBLESHOOTING**

If you have any issues, please CLICK or SCAN the QR Code and read our FAQ section.

Alternatively, email: support@tandeltasystems.com

#### 5.1 Full OQSx-G2 SENSE-1 User Guide

You can find further information in the OQSX-G2 User Guide on the downloads page of our website:

#### www.tandeltasystems.com/downloads

If you have any further questions, please contact our support team.

Tan Delta Systems Plc Copyright © Tan Delta Systems PLC 1 Carrera Court, Church Road, Dinnington, Sheffield UK S25 2RG Tel: +44 (0)845 094 8710 Email: support@tandeltasystems.com

# OQSx-G2 SENSOR KIT - SENSE-1 **QUICK START GUIDE**

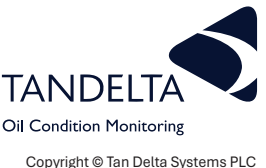

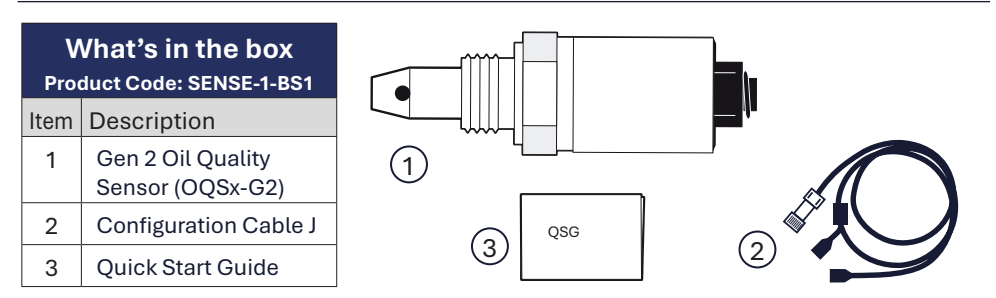

Check that your kit contains all the items shown.

#### **1 CONFIGURATION AND INSTALLATION OVERVIEW**

To configure and install the SENSE-1 kit, you will need the following:

- A Windows PC or Laptop on which you have Administrator rights. ٠
- ٠ Tan Delta Configuration and Data Management Software (CADS) available at: http://oilconditionsoftware.com/setupcads.exe

The configuration and installation process involves the following steps:

- Download and install CADS. ٠
- Configure the OQSx-G2 sensor in CADS.
- Install the OOSx-G2 sensor on your asset.
- Check the system for correct operation.

# 2 CONFIGURING THE OQSx-G2 SENSOR

- 1) Download CADS from http://oilconditionsoftware.com/setupcads.exe
- 2) Make sure that you have Administrator rights on your PC/Laptop. Locate the setupcads.exe file and start the installer. Follow the installation instructions. Once installed, select the Launch CADS option.
- 3) Plug the **Configuration cable** (2) into an available USB port and allow the update/ installation of drivers.
- 4) Run CADS and configure the sensor for the correct communications and oil type (See overleaf)

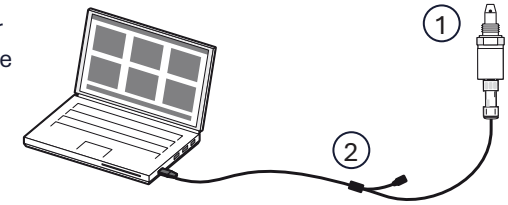

# 2 CONFIGURING THE OQSx-G2 SENSOR - CONTINUED

- 5) From the CADS main menu, select **Configure OQSx**.
- 6) Connect the **Sensor** (1) to the **Configuration cable** (2).
- CADS will display a list of available sensors, identified by their serial numbers. Select the required Sensor by checking its Serial Number.

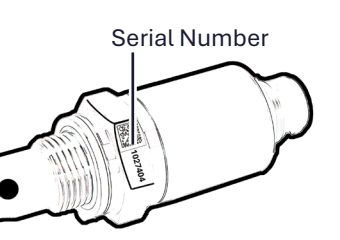

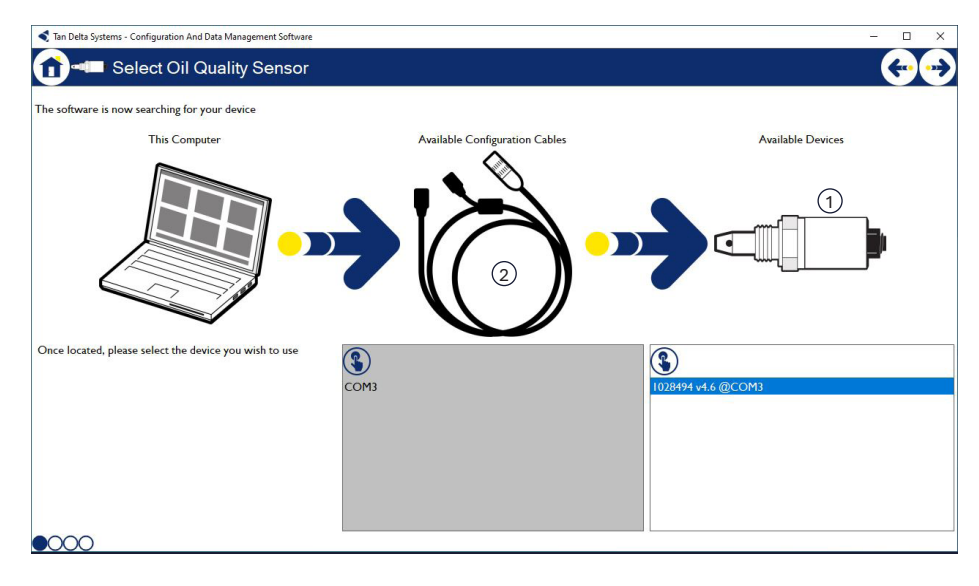

- 8) Next, choose the required communication type by selecting the device or communication type you intend to use with the sensor:
  - Display Express for use with SENSE-2 or using the 4-20mA analog signal.
  - Custom Settings to setup digital communication to suit your system.
- 9) Select the oil in which you want to use the sensor.

# () NOTE

If the oil you use is not in the oil database, contact your distributor or Tan Delta support for assistance.

support@tandeltasystems.com

# **!** VIDEO TUTORIAL

For a video tutorial, outlining the OQSx-G2 Sensor Configuration process, visit the website below, or scan the QR code.

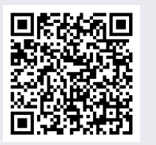

# **3 INSTALLATION AND CONNECTION**

# **!** VIDEO TUTORIAL

For a video tutorial, showing the OQSx-G2 Sensor Installation process, visit the website below, or scan the QR code.

http://oilconditionsoftware.com/installsensor

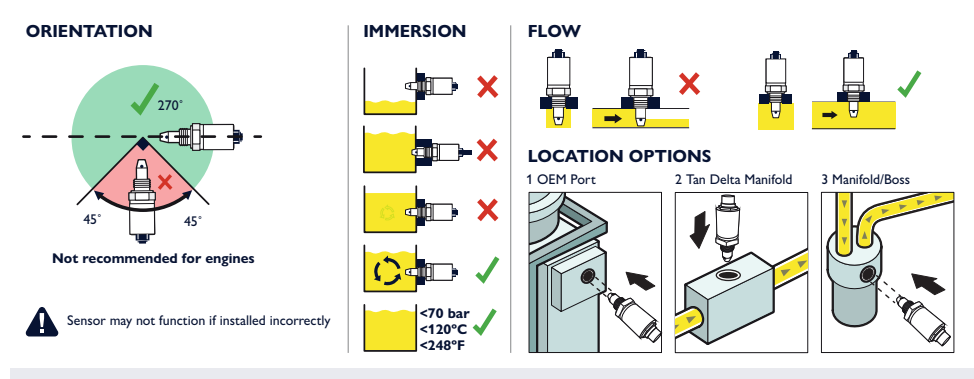

# (] IMPORTANT

The Sensor nose must be submerged completely in oil for accurate results.

#### 3.1 Electrical Connections

The OQSx-G2 Sensor can be connected into your control system via Tan Delta **Cable SB** (sold separately). The cable colours and functions for Cable SB are shown below.

The OQSx-G2 Sensor requires a power supply of 9-30V DC.

If any cable connections are unused, it is good installation housekeeping practice to insulate these connections.

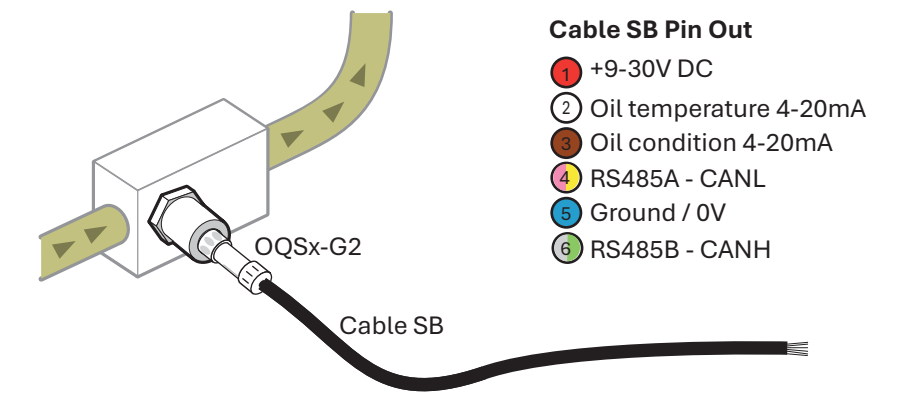

http://oilconditionsoftware.com/configuresensor